# Facilities (for Food Sanitation Inspections)

[1] Find the Facilities link under your location to add or edit an entry.

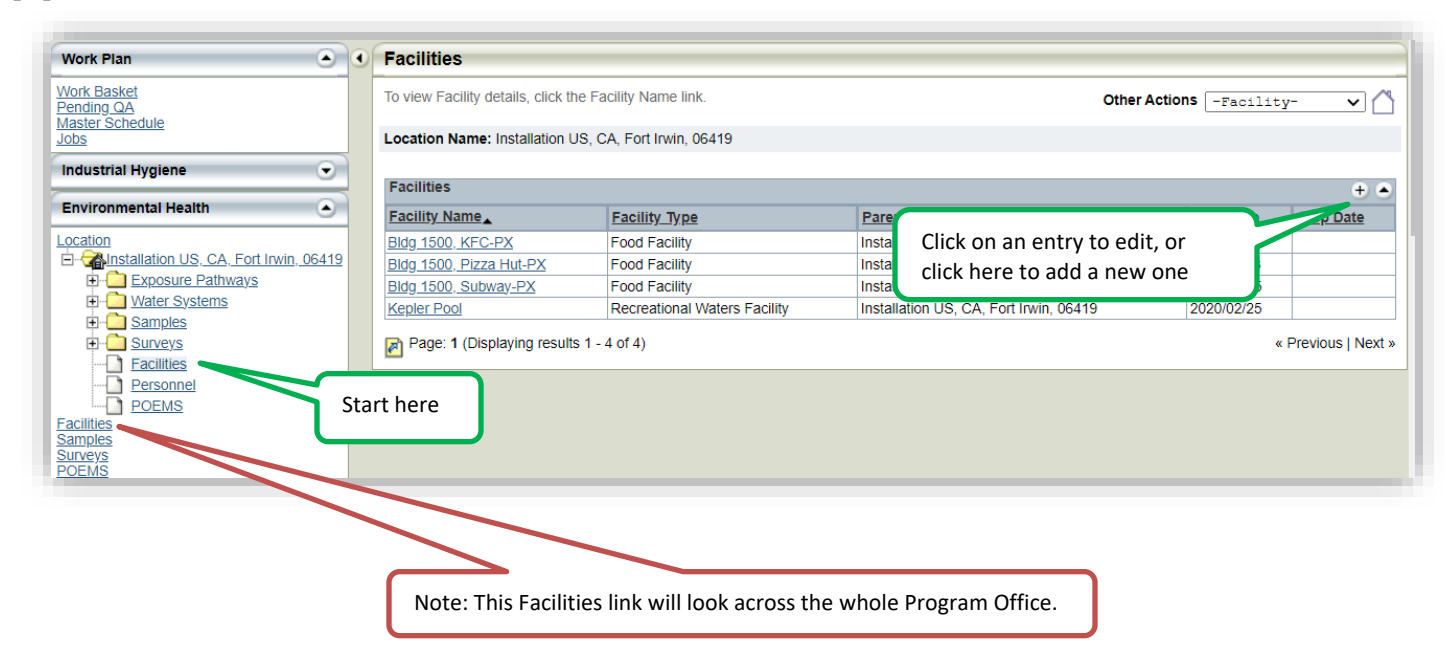

[2] Select the type of Facility to add and click 'Continue'.

| Add Facility               |                                                                                                    |
|----------------------------|----------------------------------------------------------------------------------------------------|
| * Indicates Required Field |                                                                                                    |
| Continue                   |                                                                                                    |
| Add Facility               |                                                                                                    |
| Parent Location *          | Installation US, CA, Fort Irwin, 06 🧕                                                                                                    |
| Facility Type *            | <ul> <li>Barber/Beauty Shop</li> <li>Child Development Center</li> <li>EPW Detention Facility</li> <li>Field Shower Point</li> <li>Gym/Fitness Center</li> <li>Habitability Facility</li> <li>Laundry/Dry Cleaning Facility</li> <li>Mobile Homes and RV Park</li> <li>Public Facility</li> <li>Recreational Waters Facility</li> <li>Food Facility</li> </ul> |
| Continue Cancel            |                                                                                                    |

[3] Complete the Facility - Detail page. Save when finished.

| Facility - Detail            |                                        |                               |
|------------------------------|----------------------------------------|-------------------------------|
| Indicates Required Field     |                                        |                               |
| Save Save And Continue W     | orking Cancel                          |                               |
| General Facility Information |                                        | All Facilities will require a |
| Parent Location              | Installation US, CA, Fort Irwin, 06419 | name. See details below.      |
| Facility Type                | Food Facility                          |                               |
| Facility Name *              | Bldg 1500, KFC-PX                      |                               |
| Start Date *                 | 2021/07/08 (yyyy/mm/dd) Stop Date      | (yyyy/mm/dd)                  |
| Description/Notes            |                                        |                               |
|                              | Stop-dates are only needed when        | a facility                    |
|                              | alassa an is not de ana ad "astiva" (  | and atom E)                   |

*Naming Rules to follow:* When adding or editing a new entry, all the rules listed below must be adhered to.

- 1. **Never overwrite an existing entry**. Edits to existing entries may only be made for typo's, spelling errors, or to add the building number if not originally present. The goal is to prevent a re-labeling of all past results from that Facility to the new name just given.
- If there are multiple venues + shared facilities + <u>single manager</u> = single facility entry. If there are multiple venues + shared facilities + <u>multiple/independent managers</u> = separate facilities entry. An example for either of these conditions is a food court located in the mall area of the Exchange.
- 3. Any CDC or CYSS Kitchens *should not be added* as a Food Facility. Any existing entries should be stop-dated. Use DA Form 7848 and submit the scanned copy to the Document Library Business Area.

*Mobile Rules to follow*: Mobile vendors must adhere to specific rules when certain situations are present.

- 4. If the mobile vendor serves only <u>one installation</u>, add the vendor to that location. The facility name should include the food truck (or trailer) license plate number and the vendor's business name. Example: "L435G678, Best BBQ". The license plate number serves the same purpose as a building number to clearly distinguish the vendor from others.
- 5. If the vendor serves <u>multiple locations</u> within the Program Office (PO), add the facility to the "Mobile" location/installation (e.g. US, VA, Belvoir Area Mobile Food Vendors). If the same mobile vendor travels to any installation on another PO, then the vendor must be added to the "Mobile" location in that PO as well *(note: this is rare and currently only impacts Germany)*.

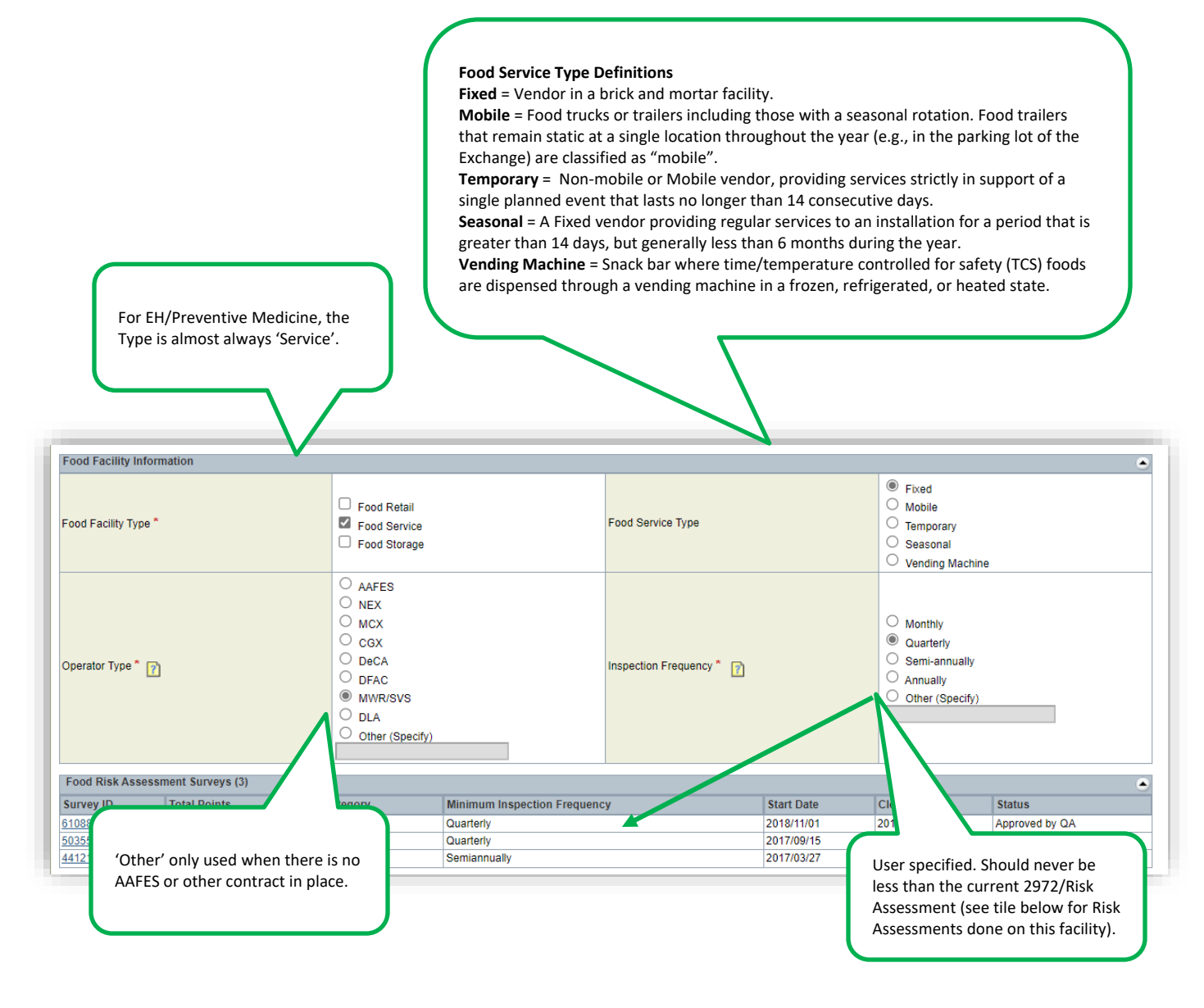

# [4] The new entry will now appear in the list.

| To view Facility details, click the Facility Name link. |                              | Oth                                    | Other Actions -Facility- |                  |
|---------------------------------------------------------|------------------------------|----------------------------------------|--------------------------|------------------|
| ocation Name: Installation                              | US, CA, Fort Irwin, 06419    |                                        |                          |                  |
| Facilities                                              |                              |                                        |                          |                  |
| Facility Name                                           | Facility Type                | Parent Location                        | Start Date               | Stop Date        |
| Bldg 1500, KFC-PX                                       | Food Facility                | Installation US, CA, Fort Irwin, 06419 | 2021/07/08               |                  |
| Bidg 1500, Subway-PX                                    | Food Facility                | Installation US, CA, Fort Irwin, 06419 | 2020/03/25               |                  |
| Kepler Pool                                             | Recreational Waters Facility | Installation US, CA, Fort Irwin, 06419 | 2020/02/25               |                  |
| 🎢 Page: 1 (Displaying resu                              | lts 1 - 3 of 3)              |                                        |                          | « Previous   Nex |

All tutorials here: https://phc.amedd.army.mil/topics/envirohealth/hrasm/Pages/DOEHRS\_Resources.aspx

[5] To re-activate a facility that has been stop-dated, use the 'Other Actions' search functionality.

| Facilities                                              |                           |                                          |                          |           |
|---------------------------------------------------------|---------------------------|------------------------------------------|--------------------------|-----------|
| To view Facility details, click the Facility Name link. |                           |                                          | Other Actions -Facility- |           |
| -ocation Name: Installation                             | US, CA, Fort Irwin, 06419 |                                          | -Facili<br>Add Fac       | ility     |
|                                                         |                           |                                          | Search 1                 | Facility  |
| Facilities                                              |                           |                                          |                          |           |
| Facility Name                                           | Facility Type             | Parent Location                          | Start Date               | Stop Date |
|                                                         | Food Facility             | Installation US, CA, Fort Irwin, 06419   | 2021/07/08               |           |
| <u>Bldg 1500, KFC-PX</u>                                |                           | Installation U.O. O.A. East Invia 00.440 | 2020/03/25               |           |
| Bldg 1500, KFC-PX<br>Bldg 1500, Subway-PX               | Food Facility             | Installation US, CA, Fort Irwin, 06419   | 2020/03/23               |           |

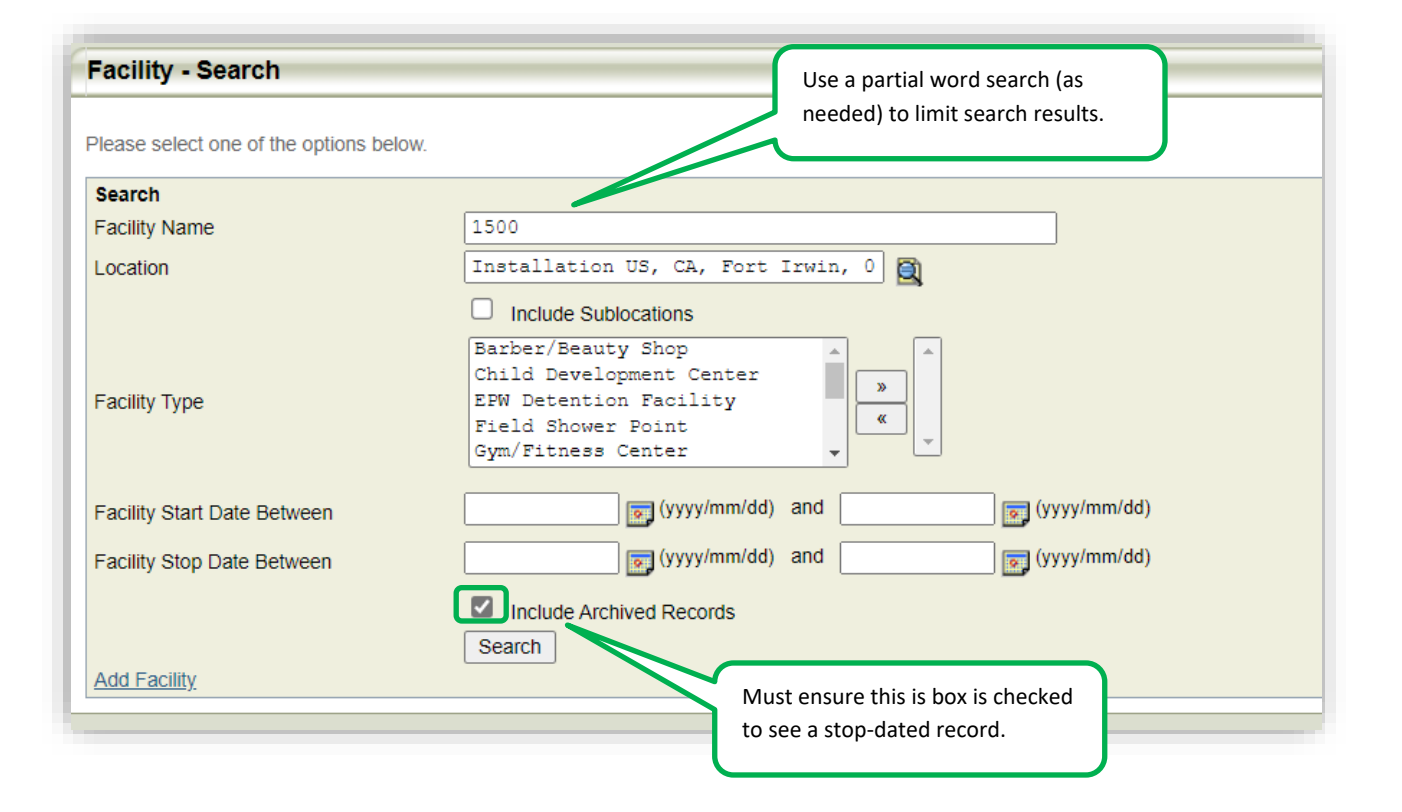

| Facilities                            |                       |                                            |                     |                     |
|---------------------------------------|-----------------------|--------------------------------------------|---------------------|---------------------|
| To view Facility details, click the F | Facility Name link.   |                                            | Other Actions -Faci | lity- 🗸 🖄           |
| Location Name: Installation US,       | CA, Fort Irwin, 06419 |                                            |                     |                     |
| Facilities                            |                       |                                            |                     | + 🍝                 |
| Facility Name                         | Facility Type         | Parent Location                            | Start Date          | Stop Date           |
| Bidg 1500, KEC DX                     | Food Facility         | Installation US, CA, Fort Irwin, 06419     | 2021/07/08          |                     |
| Bldg 1500, Pizza Hut-PX               | Food Facility         | Installation US, CA, Fort Irwin, 06419     | 2020/11/13          | 2021/03/08          |
| Bldg 1500, Subway-PX                  | Food Facility         | Installation US, CA, Fort Irwin, 06419     | 2020/03/25          |                     |
| Page: 1 (Displaying results 1         | - 3 of 3)             | A stop-date indicates<br>and/or "inactive" | s "closed'          | « Previous   Next » |

| Facility - Detail              |                                                           |  |
|--------------------------------|-----------------------------------------------------------|--|
| * Indicates Required Field     |                                                           |  |
| Save Save And Continue Working | Cancel                                                    |  |
| General Facility Information   |                                                           |  |
| Parent Location                | Installation US, CA, Fort Irwin, 06419                    |  |
| Facility Type                  | Food Facility                                             |  |
| Facility Name *                | Bldg 1500, Pizza Hut-PX                                   |  |
| Start Date *                   | 2020/11/13 (yyyy/mm/dd) Stop Date 2021/03/08 (yyyy/mm/dd) |  |
| Description/Notes              | Closed for renovations since Mar 2021                     |  |

| Facility - Detail              |                                                |                                     |
|--------------------------------|------------------------------------------------|-------------------------------------|
| * Indicates Required Field     |                                                |                                     |
| Save Save And Continue Working | Cancel                                         | Stop date removed and notes updated |
| General Facility Information   |                                                | •                                   |
| Parent Location                | Installation US, CA, Fort Irwin, 06419         |                                     |
| Facility Type                  | Food Facility                                  |                                     |
| Facility Name *                | Bldg 1500, Pizza Hut-PX                        |                                     |
| Start Date *                   | 2020/11/13 (yyyy/mm/dd) Stop Date              | (yyyy/mm/dd)                        |
| Description/Notes              | Closed for renovations since Mar 2021; re-open | ed July 2021                        |

| To view Facility details, click the Facility Name link. |                       |                                        | Other Actions -Facility- |                  |
|---------------------------------------------------------|-----------------------|----------------------------------------|--------------------------|------------------|
| ocation Name: Installation US,                          | CA, Fort Irwin, 06419 |                                        |                          |                  |
| Facilities                                              |                       |                                        |                          | + 4              |
| acility Name                                            | Facility Type         | Parent Location                        | Start Date               | Stop Date        |
| Idg 1500, KFC-PX                                        | Food Facility         | Installation US, CA, Fort Irwin, 06419 | 2021/07/08               |                  |
| ldg 1500, Pizza Hut-PX                                  | Food Facility         | Installation US, CA, Fort Irwin, 06419 | 2020/11/13               |                  |
| ldg 1500, Subway-PX                                     | Food Facility         | Installation US, CA, Fort Irwin, 06419 | 2020/03/25               |                  |
| A Page: 1 (Displaying results 1                         | - 3 0[3]              |                                        |                          | « Previous I Nex |